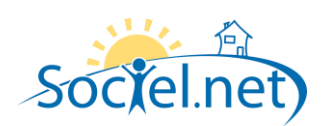

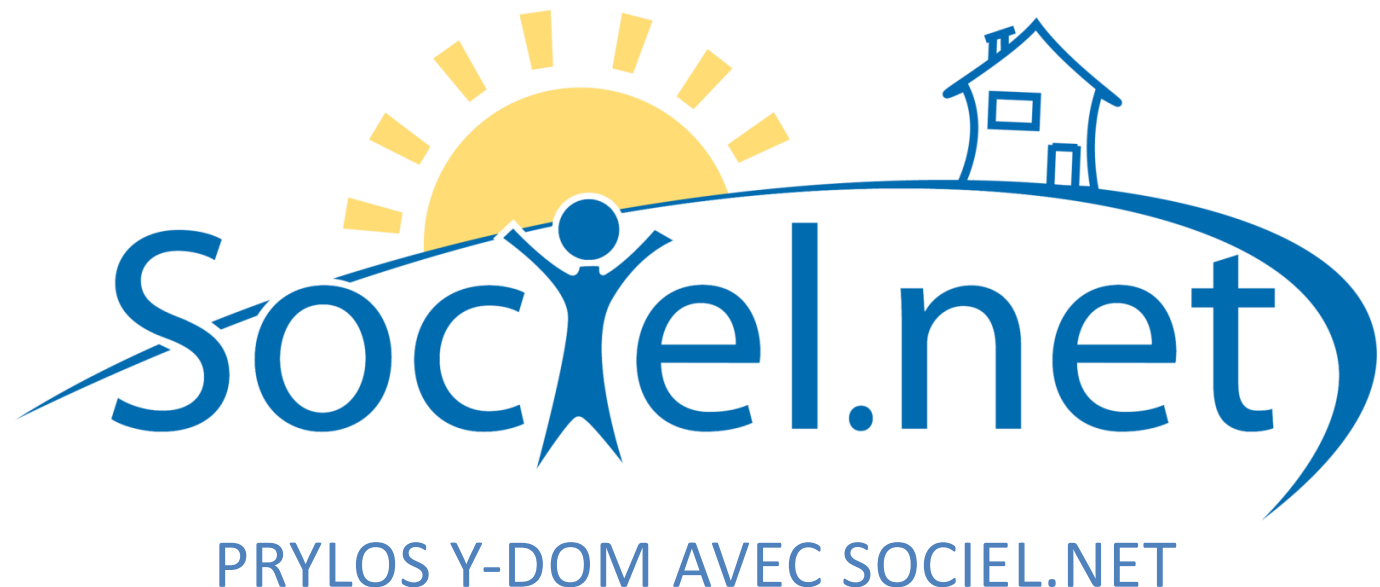

# DERNIERE MISE A JOUR : le 27 octobre 2010

Guillaume Informatique - 20 Rue Barthélémy Thimonnier - ZI La Renardière - 42170 Saint Just Saint Rambert Tél. : 04 77 36 20 60 - Fax : 04 77 36 20 69 - Email : <u>info@guillaume-informatique.com</u> Service commercial : <u>nbo@guillaume-informatique.com</u> Assistance Sociel : <u>sociel@guillaume-informatique.com</u>

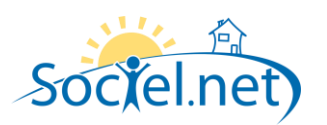

#### SOMMAIRE

| A. | . PARAMETRAGE DE L'APPLICATION                | 3  |
|----|-----------------------------------------------|----|
|    | PARAMETRAGE GENERAL                           | 3  |
|    | Parametrage de l'export automatique           | 3  |
| B. | . INSTALLATION DU SERVICE SOCIEL.NET          | 4  |
|    | TELECHARGEMENT                                | 4  |
| C. | EXPORT DES SALARIES / USAGERS / INTERVENTIONS | 8  |
|    | Export des salaries                           | 8  |
|    | Export des usagers                            | 9  |
|    | EXPORT DES HEURES PLANIFIEES                  | 10 |
| D. | CONSULTATIONS DES INTERVENTIONS               | 11 |
|    | LISTE DES INTERVENTIONS                       |    |
|    | RECUPERATION DES DERNIERES INTERVENTIONS      | 13 |
| E. | . EXEMPLE DE FONCTIONNEMENT                   | 14 |
|    | PLANIFICATION D'UNE INTERVENTION              | 14 |
|    | EXPORTER L'INTERVENTION VERS PRYLOS Y-DOM     | 15 |
|    | IMPORT DE L'INTERVENTION VERS SOCIEL.NET      | 16 |

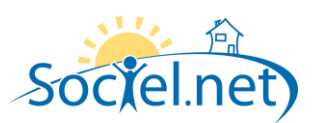

#### A. PARAMETRAGE DE L'APPLICATION

#### PARAMETRAGE GENERAL

Le paramétrage pour Prylos Y-DOM consiste à mettre à jour le paramètre interne *Telegestion* qui est de la forme :

#### Prylos; [numéro client Prylos]; [Login]; [Mot de passe]

Les login et mot de passe sont fournis par Prylos pour la connexion au Web Service.

#### PARAMETRAGE DE L'EXPORT AUTOMATIQUE

Le paramétrage des horaires pour l'export automatique Prylos Y-DOM consiste à mettre à jour le paramètre interne *Telegestion\_ServiceExport\_Planif* qui est de la forme :

#### HH:mm;HH:mm;HH:mm

HH correspondant à l'heure et mm aux minutes. Exemple : 8:30;12:00;13:45;20:00 ou 8:00;8:00;12:00;12:00

Il faut impérativement que 4 horaires soient renseignés, il est possible de mettre plusieurs fois la même valeur. Si vous souhaitez désactiver l'export automatique, il suffit de laisser le paramètre vide.

Remarque : l'export automatique est une aide à l'export il ne dispense en rien la vérifiation que les heures aient bien été exportées.

Le paramétrage de l'adresse e-mail du contact responsable de l'export automatique Prylos Y-DOM consiste à mettre à jour le paramètre interne **MAILT\_TO** qui est de la forme :

adresse@mail.com

Si une anomalie est rencontré au cours de l'export automatique, l'export est annulé et un email à la personne concernée sera envoyé.

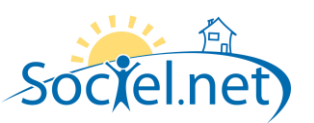

#### **B. INSTALLATION DU SERVICE SOCIEL.NET**

Le Service Sociel.net est un service Windows qui permet d'automatiser l'import et l'export des données vers Prylos. L'installation de la dernière version du service Sociel.net doit toujours être faite après l'installation de la dernière mise à jour de Sociel.net.

#### TELECHARGEMENT

La dernière version du Service Sociel.net est téléchargeable à l'adresse : http://www.sociel.net/install

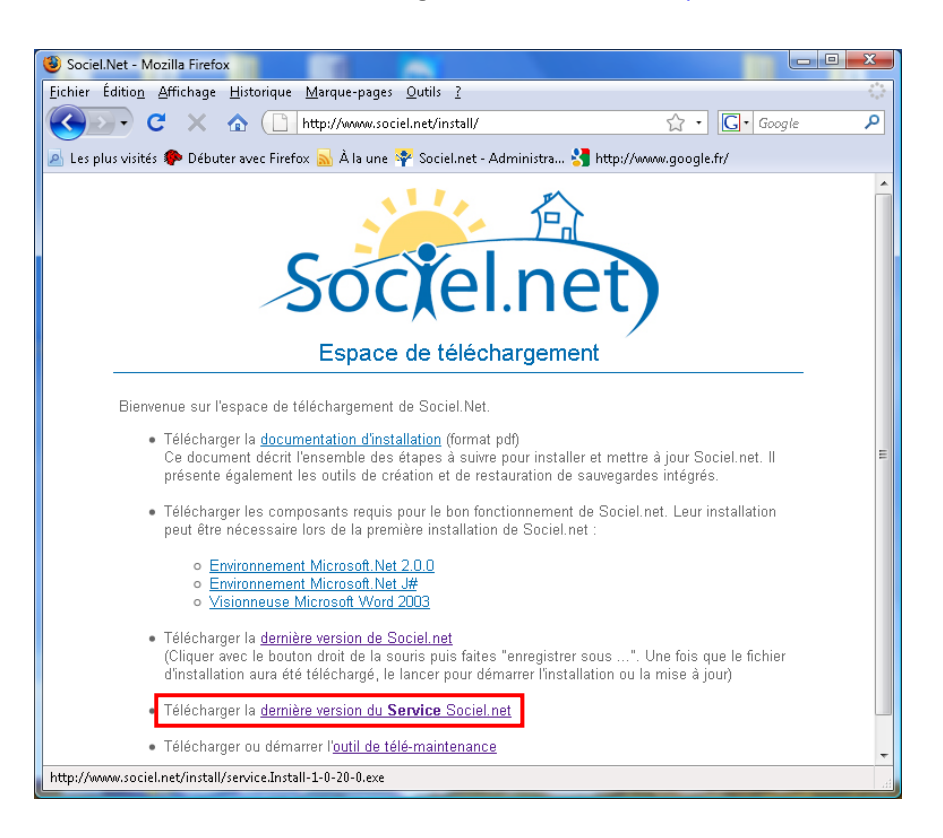

Télécharger le fichier en local sur la machine où le service doit être installé.

Double cliquer sur le fichier pour débuter l'installation :

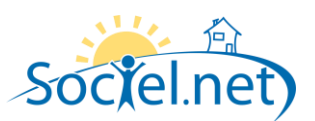

| 🔡 Installation du logiciel "Sen | vice Sociel.net 1.0.50.0"                                                                                                    |
|---------------------------------|----------------------------------------------------------------------------------------------------|
| $\odot$                         | Bienvenue dans l'Assistant d'installation<br>de Service Sociel.net 1.0,50.0                                                                                                    |
|                                 | L'Assistant d'installation va installer Service Sociel.net<br>1.0.50.0 sur votre ordinateur. Cliquez sur Suivant pour<br>continuer ou sur Annuler pour quitter l'Assistant<br>d'installation. |
|                                 | Précédent Suivant Annuler                                                                                                    |

#### Cliquez sur *Suivant* :

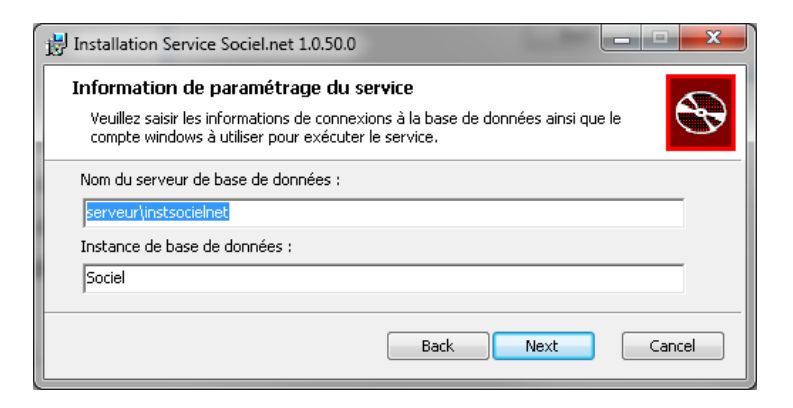

Saisissez le nom du serveur sql : nom + instance sql server

Saisissez le nom de la base de données

Saisissez le nom d'utilisateur windows qui va exécuter le service

Saisissez le mot de passe de l'utilisateur windows.

Cliquez sur **Next**.

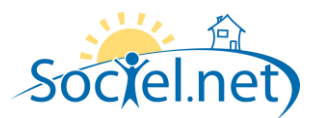

| 🔡 Installation du logiciel "Service Sociel.net 1.0.50.0"                                                       |
|----------------------------------------------------------------------------------------------------|
| Dossier de destination           Cliquez sur Suivant pour utiliser le dossier par défaut ou sur Parcourir pour |
| Installation du logiciel "Service Sociel.net 1.0.50.0" dans :                                                  |
| C:\Program Files\Service Sociel.net\<br>hange                                                                  |
| Précédent Suivant Annuler                                                                                      |

Saisissez le chemin d'installation du service, par défaut : C:\Program Files\Service Sociel.net.

## Cliquez sur **Suivant**.

| HInstallation du logiciel "Service Sociel.net 1.0.50.0"                                                                                                    | x  |
|----------------------------------------------------------------------------------------------------|----|
| Prêt à installer Service Sociel.net 1.0.50.0                                                                                                    | Ð  |
| Cliquez sur Installer pour commencer l'installation. Cliquez sur Précédent pour consulter<br>ou modifier vos paramètres d'installation. Cliquez sur Annuler pour quitter l'Assistant. |    |
| Précédent Installer Annul                                                                                                    | er |

Cliquez sur Installer.

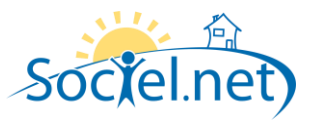

| 1 | Installation du logiciel "Service Sociel.net 1.0.50.0"                                          |
|---|-------------------------------------------------------------------------------------------------|
|   | Installation de Service Sociel.net 1.0.50.0 en cours                                            |
|   | Veuillez patienter pendant que l'Assistant d'installation installe Service Sociel.net 1.0.50.0. |
|   | État : Installation des nouveaux services                                                       |
|   |                                                                                                 |
|   |                                                                                                 |
|   |                                                                                                 |
|   |                                                                                                 |
|   | Précédent Suivant Annuler                                                                       |

Une fois l'installation terminée, vous obtenez le message :

| 😼 Installation du logiciel "Sen | vice Sociel.net 1.0.50.0"                                                          |  |  |  |  |  |
|---------------------------------|------------------------------------------------------------------------------------|--|--|--|--|--|
| Ð                               | Exécution de l'Assistant d'installation de<br>Service Sociel.net 1.0.50.0 terminée |  |  |  |  |  |
|                                 | Cliquez sur le bouton Terminer pour quitter l'Assistant<br>d'Installation.         |  |  |  |  |  |
|                                 |                                                                                    |  |  |  |  |  |
|                                 | Précédent <b>Terminer</b> Annuler                                                  |  |  |  |  |  |

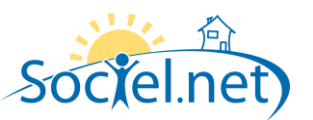

#### C. EXPORT DES SALARIES / USAGERS / INTERVENTIONS

#### EXPORT DES SALARIES

Cet écran permet de consulter la la liste des salariés exportés et d'exporter (ou de ré-exporter) des salariés vers Prylos Y-DOM.

👔 Exporter la sélection

Les salariés n'ayant pas encore été exportés sont marqués non exporté.

Les salariés ayant été exportés sont marqués exporté.

Les salariés ayant été exportés et ayant été modifié ensuite sont marqués *exporté mais modifié*.

| 🜳 Sociel.net - v. 1.0.50.0 [pc-lba\sqlexpress    | ; - prylos]                                                          |             | x |
|--------------------------------------------------|----------------------------------------------------------------------|-------------|---|
| Eichier Administration Affichage Ajde            |                                                                      |             |   |
| Nouveau -                                        |                                                                      |             |   |
|                                                  |                                                                      |             |   |
|                                                  |                                                                      |             |   |
| Se Télégestion 4                                 | 🐣 Export Prylos                                                      |             | × |
| Import / Export                                  | Usager Salarié Heures planifiées                                     |             |   |
| 🍵 Import                                         | Déplacer l'en-tête de colonne ici pour grouper la liste par celle-ci |             |   |
| 🐞 Export                                         | Salarié                                                              | Etat        |   |
| Interventions                                    |                                                                      |             |   |
| 24                                               | BOUVIER Chrystel                                                     | Non exporté |   |
| Section 2 Interventions                          | COURTINE Brigitte                                                    | Non exporté |   |
|                                                  | DESGRIPPES Annick                                                    | Non exporté |   |
|                                                  | DORIER Sandrine                                                      | Non exporté |   |
|                                                  | DUMONT Antoine                                                       | Non exporté |   |
|                                                  | JACQUET Annie                                                        | Exporté     |   |
|                                                  | JOUBERT Joëlle                                                       | Non exporté |   |
|                                                  | LARAICHI Mina                                                        | Non exporté |   |
|                                                  | 🔲 LOMBARDO Eva                                                       | Non exporté |   |
|                                                  | PISTENON Danielle                                                    | Non exporté |   |
|                                                  | TEILLARD Alice                                                       | Non exporté |   |
| 🥪 Gestion                                        | TRAMONTANA Magali                                                    | Non exporté |   |
| 🔞 Planning                                       |                                                                      |             |   |
| 🤨 Saisie                                         |                                                                      |             |   |
| 🎸 Paie                                           |                                                                      |             |   |
| 🧭 Facturation                                    |                                                                      |             |   |
| Règlements                                       |                                                                      |             |   |
| Formations                                       |                                                                      |             |   |
| Statistiques                                     |                                                                      |             |   |
| Se Télégestion                                   |                                                                      |             |   |
| 💇 Outils, paramétrage                            |                                                                      |             |   |
| ×                                                | L                                                                    |             |   |
| Mise à jour de l'affichage des salariés terminée |                                                                      |             |   |

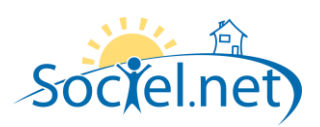

#### EXPORT DES USAGERS

Les fonctionnalités de cet écran sont les mêmes que l'export des salariés, mais pour les usagers.

| 🌳 Sociel.net - v. 1.0.50.0 [pc-lba\sqlexpress   | ; - prylos]                           |                                  | - 0 × |
|-------------------------------------------------|---------------------------------------|----------------------------------|-------|
| Eichier Administration Affichage Ajde           |                                       |                                  |       |
| Nouveau -                                       |                                       |                                  |       |
|                                                 |                                       |                                  |       |
| Exporter la sélection                           |                                       |                                  |       |
| 🥯 Télégestion 🛛 🕈                               | 📥 Export Prylos                       |                                  | ×     |
| Import / Export                                 | Usager   Salarié   Heures planifiée   | 28                               |       |
| 🍵 Import                                        | Déplacer l'en-tête de colonne ici pou | ur grouper la liste par celle-ci |       |
| 📤 Export                                        |                                       |                                  |       |
|                                                 |                                       | Etat                             |       |
| Interventions                                   |                                       |                                  |       |
| M Liste des Interventions                       | FREZET Christian                      | Non exporté                      |       |
|                                                 | OLIVIER Marie Thérèse                 | Non exporté                      |       |
|                                                 | DESCHAMPS Nelly                       | Non exporté                      |       |
|                                                 | NEEL Louise                           | Non exporté                      |       |
|                                                 | JABRIN Marie Antoinette               | Non exporté                      |       |
|                                                 | NAIRAUD Raymond                       | Non exporté                      |       |
|                                                 | COMBRIS Yvonne                        | Non exporté                      |       |
|                                                 | ROMANELLO Alphonse                    | Non exporté                      |       |
|                                                 | GEAI Jacques                          | Non exporté                      |       |
|                                                 | BERTRAND Marc                         | Non exporté                      |       |
|                                                 | KINE ROYER-VERGNON Daisy              | Non exporté                      | _     |
| 🤡 Gestion                                       | GREZIER                               | Non exporté                      |       |
| 🔞 Planning                                      | CHOMETON Jean                         | Non exporté                      |       |
| <b>9</b>                                        | JEAN Yves                             | 🖾 Exporté mais modifié           |       |
| 🤨 Saisie                                        | BERNARD Marie                         | Exporté mais modifié             |       |
|                                                 | MOREAU Pauline                        | Exporté mais modifié             |       |
| C Paie                                          | BUBOIS Daniel                         | Exporté                          |       |
| Facturation                                     | DURAND Jacquline                      | Exporté                          |       |
| C i decondition                                 | RICHARD André                         | Exporté                          |       |
| 🧸 Règlements                                    | ROBERT Yvette                         | Exporté                          |       |
|                                                 | PETIT Georges                         | Exporté                          |       |
| Formations                                      | THOMAS Agnès                          | Exporté                          |       |
| 4 Statistiques                                  | JULLIEN Fleurie                       | Exporté                          |       |
|                                                 | PARSENA Gaspard                       | Exporté                          |       |
| 😎 Télégestion                                   | LAVASTRE Robert                       | Exporté                          |       |
|                                                 | CHAIZE Jacques                        | Exporté                          |       |
| 💇 Outils, paramétrage                           | TRAMONTA Guisepina                    | Exporté                          |       |
| »                                               | ROYER Daisy                           | Exporté                          |       |
| Ť                                               | l                                     |                                  |       |
| Mise à jour de l'affichage des usagers terminée |                                       |                                  | .:E   |

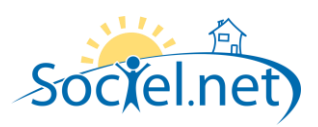

#### EXPORT DES HEURES PLANIFIEES

Cet écran permet de consulter la la liste des interventions planifiées et de les exporter (ou de les ré-exporter) vers Prylos Y-DOM.

Les heures planifiées n'ayant pas encore été exportés sont marquées non exporté.

Les heures planifiées ayant été exportées sont marquées exporté.

Les heures planifiées ayant été exportées et ayant été modifiées ensuite sont marquées exporté mais modifié.

Les heures planifiées ayant été exportées et ayant été supprimées ensuite sont marquées exporté mais supprimé.

La *colonne Salarié/Usager exportés* permet d'informer l'utilisateur sur le fait que le salariés et l'usager de l'intervention ont bien été exportés vers YDOM :

Les interventions dont l'usager et le salarié de l'intervention ont bien été exportés sont marqués : **Oui.** Les interventions dont l'usager ou le salarié de l'intervention n'a pas été exporté est marqué : **Partiellement** (un message indique alors *Salarié non exporté* ou *Usager non exporté*).

Les interventions dont l'usager et le salarié de l'intervention n'ont pas été exportés est marqué : Non.

Les heures planifiées peuvent également être exportées de manière automatique grâce à un service Windows qui alimente automatiquement la base de données avec les derniers états d'export.

Exporter la sélection

Dans ce cas, une alerte informe l'utilisateur lorsque des mises à jour des heures planifiées sont disponibles :

| Sociel.net - v. 1.0.50.0 [pc-lba\sqlexpress | s - prylos]                                                                         |                              | -                               | -                   |                              | - Test Tes                                    | Include Surgery and   |   |  |  |  |
|---------------------------------------------|-------------------------------------------------------------------------------------|------------------------------|---------------------------------|---------------------|------------------------------|-----------------------------------------------|-----------------------|---|--|--|--|
| Eichier Administration Affichage Ajde       |                                                                                     |                              |                                 |                     |                              |                                               |                       |   |  |  |  |
| Nouveau 👻 🔤                                 |                                                                                     |                              |                                 |                     |                              |                                               |                       |   |  |  |  |
| 🐑 Exporter la sélection 🖕                   |                                                                                     |                              |                                 |                     |                              |                                               |                       |   |  |  |  |
| 😒 Télégestion 🛛 🕈                           | 🔶 E)                                                                                | xport Prylos                 |                                 |                     |                              |                                               |                       | × |  |  |  |
| Import / Export                             | Usager                                                                              | Salarié Heures planifiée:    | s                               |                     |                              |                                               |                       |   |  |  |  |
| 🚖 Import                                    |                                                                                     | 1. 12                        |                                 | 10 Calariá d . T    | and the state 25 a           |                                               |                       |   |  |  |  |
| 🍵 Export                                    | Période de 13 octobre 2010 💌 à 31 octobre 2010 💌 Salarié ┥ Crous les salariés > 💌 🕨 |                              |                                 |                     |                              |                                               |                       |   |  |  |  |
|                                             |                                                                                     | Recher                       | rchar las hauras                | Usager 🛃 < T        | ous les usagers >            |                                               |                       |   |  |  |  |
|                                             |                                                                                     | - Hochor                     | ioner les neuros                | Etablissement 🔳 < T | ous les établissements > 🛛 🍸 |                                               |                       |   |  |  |  |
| Liste des Interventions                     | -                                                                                   |                              |                                 |                     |                              |                                               |                       |   |  |  |  |
|                                             | Déplacer                                                                            | l'en-tête de colonne ici pou | r grouper la liste par celle-ci |                     |                              |                                               |                       |   |  |  |  |
|                                             | Réc                                                                                 | Début                        | Fin                             | Usager              | Salarié                      | <ul> <li>Salarié / usager exportés</li> </ul> | Etat                  |   |  |  |  |
|                                             |                                                                                     |                              |                                 |                     |                              |                                               |                       |   |  |  |  |
|                                             |                                                                                     | 13/10/2010 09:00:00          | 13/10/2010 10:00:00             | PETIT Georges       | JACQUET Annie                | 🕑 Oui                                         | Exporté               |   |  |  |  |
|                                             |                                                                                     | 13/10/2010 10:30:00          | 13/10/2010 10:35:00             | BERNARD Marie       | JACQUET Annie                | 🕗 Oui                                         | Exporté               |   |  |  |  |
| Gestion                                     |                                                                                     | 13/10/2010 16:00:00          | 13/10/2010 17:00:00             |                     | JACQUET Annie                | 😣 Partiellement                               | Non exporté           |   |  |  |  |
|                                             |                                                                                     | 14/10/2010 09:00:00          | 14/10/2010 10:00:00             | PETIT Georges       | JACQUET Annie                | 🥝 Oui                                         | Non exporté           |   |  |  |  |
| 🗐 Planning                                  |                                                                                     | 15/10/2010 09:00:00          | 15/10/2010 10:00:00             | PETIT Georges       | JACQUET Annie                | 🥝 Oui                                         | Non exporté           |   |  |  |  |
| 1                                           |                                                                                     | 16/10/2010 09:00:00          | 16/10/2010 10:00:00             | PETIT Georges       | JACQUET Annie                | 🥝 Oui                                         | Non exporté           |   |  |  |  |
| 😏 Saisie                                    |                                                                                     | 17/10/2010 09:00:00          | 17/10/2010 10:00:00             | PETIT Georges       | JACQUET Annie                | 🥝 Oui                                         | Non exporté           |   |  |  |  |
| Paie                                        |                                                                                     | 18/10/2010 09:00:00          | 18/10/2010 10:00:00             | PETIT Georges       | JACQUET Annie                | 🥝 Oui                                         | Non exporté           |   |  |  |  |
| <b>1</b> 1 dio                              |                                                                                     | 19/10/2010 09:00:00          | 19/10/2010 10:00:00             | PETIT Georges       | JACQUET Annie                | 🥝 Oui                                         | Non exporté           |   |  |  |  |
| 🧭 Facturation                               |                                                                                     | 20/10/2010 09:00:00          | 20/10/2010 10:00:00             | PETIT Georges       | JACQUET Annie                | 🥝 Oui                                         | Non exporté           |   |  |  |  |
|                                             |                                                                                     | 13/10/2010 15:30:00          | 13/10/2010 15:35:00             | BERNARD Marie       | JACQUET Annie                | 🥝 Oui                                         | Exporté mais supprimé |   |  |  |  |
| nèglements                                  |                                                                                     | 13/10/2010 12:00:00          | 13/10/2010 13:00:00             |                     | COURTINE Brigitte            | 😣 Non                                         | Non exporté           |   |  |  |  |
| Formations                                  |                                                                                     |                              |                                 |                     |                              |                                               |                       |   |  |  |  |
| 🖕 Statistiques                              |                                                                                     |                              |                                 |                     |                              |                                               |                       |   |  |  |  |
| Télégestion                                 |                                                                                     |                              |                                 |                     |                              |                                               |                       |   |  |  |  |
| 💇 Outils, paramétrage                       |                                                                                     |                              |                                 |                     |                              |                                               |                       |   |  |  |  |
| »                                           |                                                                                     |                              |                                 |                     |                              |                                               |                       |   |  |  |  |
|                                             |                                                                                     |                              |                                 |                     |                              |                                               |                       |   |  |  |  |

Remarque : Une heure planifiée ne peut pas être supprimée si elle est associée à une intervention Prylos.

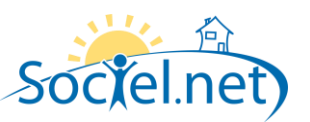

#### D. CONSULTATIONS DES INTERVENTIONS

#### LISTE DES INTERVENTIONS

Cet écran permet de consulter en temps réel la liste des interventions réalisées.

Les interventions non commencées sont marquées *Non commencée*. Les interventions commencées mais non terminées sot marquées *En cours*. Les interventions terminées sont marquées *Terminée*.

Si une intervention réalisée a pu être mise en correspondance avec une intervention planifiée, la colonne Correspondance indique **Correspondance trouvée** et il est possible de consulter l'intervention planifiée en cliquant sur le '+' en début de ligne. L'heure correspondante est l'heure cochée.

Une colonne anomalie(s) indique si une ou plusieurs anomalies existe(nt) pour l'intervention. En survolant cette zone, un message apparait (par exemple, *salarié manquant*, ...).

Les colonnes *écarts* permettent de suivre les écarts entre l'intervention réalisée et l'intervention planifiée. Les écarts disponibles sont les écarts de début d'intervention, de fin d'intervention et de durée de l'intervention. Un code couleur permet de rapidement savoir si l'écart est inférieur à 10 minutes en valeur absolue (vert), inférieur à 30 minutes (orange) et supérieur à 30 minutes (rouge).

| Sociel.net - v. 1.0.18.1 [pc-sha\sqlexpre: | ss - vietranquille]        |                          | 1221                 | 20-           |                    | a a-2         |        |                         |                           |                   |                 |                        |
|--------------------------------------------|----------------------------|--------------------------|----------------------|---------------|--------------------|---------------|--------|-------------------------|---------------------------|-------------------|-----------------|------------------------|
| Eichier Agministration Affichage Ajde      |                            |                          |                      |               |                    |               |        |                         |                           |                   |                 |                        |
| 📏 Nouveau 🔹 📑 😋 💁 💀 🔹                      | 🖫 🗊 🕱 😺 📆 Opt              | ions 🔻 _                 |                      |               |                    |               |        |                         |                           |                   |                 |                        |
| Créer une intervention                     | des interventions 🥵 Valide | r les interventions 💌    | 🧬 Bécunérer les der  | mières interv | entions            |               |        |                         |                           |                   |                 |                        |
|                                            |                            |                          |                      |               | E E                |               |        |                         |                           |                   |                 |                        |
| V leiegestion +                            | 💣 Export Prylos            | Search Liste des interve | ntions Prylos        |               |                    |               |        |                         |                           |                   |                 |                        |
| Import / Export                            | Période de 01 av           | al 2009 💌 እ              | 30 avril 2009        | - Salar       | ié 🚽 🖌 Tours las s | alarián 🔪 💌 🕨 |        |                         |                           |                   |                 |                        |
| 🏟 Import                                   |                            |                          |                      | Use           |                    |               |        |                         |                           |                   |                 |                        |
| 🏟 Export                                   | Afficher les interven      | tions sans date de dél   | out/tin              | Usay          |                    | isagers >     |        |                         |                           |                   |                 |                        |
| Interventions validées                     |                            |                          |                      |               |                    |               |        |                         |                           |                   |                 |                        |
|                                            |                            |                          |                      |               |                    |               |        |                         |                           |                   |                 | Liste des intervendons |
|                                            | CNA handling the state of  |                          | farmer ford          |               |                    |               |        |                         |                           |                   |                 |                        |
|                                            | Deplacer l'en-tete de coli | onne ici pour grouper l  | a liste par celle-ci | 1             |                    |               |        | 1                       |                           |                   |                 |                        |
|                                            | Etat                       | Début                    | Fin                  | Durée (h)     | Intervenant        | Beneficiaire  | Nb Kms | Correspondance          | Anomalie(s)               | Ecart début (min) | Ecart fin (min) | Ecart durée (min)      |
|                                            | Non com                    |                          |                      | 0.00          |                    |               |        | Rat da correspondance   | Anomalia(s) blog uanta(s) |                   |                 |                        |
|                                            | Non com                    |                          |                      | 0.00          |                    |               |        | Pas de correspondance   | Anomalie(s) bloguante(s)  |                   |                 |                        |
|                                            | Non com                    |                          |                      | 0.00          |                    |               |        | Res de correspondance   | Anomalie(s) bloguante(s)  |                   |                 |                        |
|                                            | 🕒 🔲 Non com                |                          |                      | 0.00          |                    |               |        | Pas de correspondance   | Anomalie(s) bloguante(s)  |                   |                 |                        |
|                                            | 🕒 📃 📖 Non com              |                          |                      | 0.00          |                    |               |        | Pas de correspondance   | Anomalie(s) bloquante(s)  |                   |                 |                        |
|                                            | 🕑 🔲 🔜 Non com              |                          |                      | 0.00          |                    |               |        | Pas de correspondance   | Anomalie(s) bloquante(s)  |                   |                 |                        |
|                                            | 🕑 💽 💷 Non cam              |                          |                      | 0.00          |                    |               |        | 🚳 Pas de correspondance | Anomalie(s) bloguante(s)  |                   |                 |                        |
|                                            | 🕑 💽 🦲 Non com              |                          |                      | 0.00          | ANCELIN Gérard     | Levy Reine    |        | 🕺 Pas de correspondance | Aucune anomalie           |                   |                 |                        |
|                                            | 📃 📰 Terminée               | 10/04/2009 15:55         | 10/04/2009 15:56     | 0.01          |                    |               |        | 🚳 Pas de correspondance | Anomalie(s) bloquante(s)  |                   |                 |                        |
| 🤪 Gestion                                  | 🔹 🔲 🥅 Non com              |                          |                      | 0.00          | ANCELIN Gérard     | Levy Reine    |        | Pas de correspondance   | Aucune anomalie           |                   |                 |                        |
|                                            | 🛨 🔲 Non com                |                          |                      | 0.00          | ANCELIN Gérard     | Levy Reine    |        | Pas de correspondance   | Aucune anomalie           |                   |                 |                        |
| M Hanning                                  | 🕒 📃 🥅 Non com              |                          |                      | 0.00          | ANCELIN Gérard     | Levy Reine    |        | Pas de correspondance   | Aucune anomalie           |                   |                 |                        |
| 🔞 Saisie                                   | 🖃 📃 📰 Terminée             | 28/04/2009 14:35         | 28/04/2009 15:28     | 0.88          | ANCELIN Gérard     | Levy Reine    |        | Correspondance trouvée  | Aucune anomalie           | -35.0             | -28.0           | -7.0                   |
|                                            | Début                      | Fin                      | Durée                |               |                    |               |        |                         |                           |                   |                 |                        |
| C Paie                                     | 28/04/20091                | 4:00 28/04/2009 15       | :00 1.00             |               |                    |               |        |                         |                           |                   |                 |                        |
| A Eacturation                              | 28/04/2009 1               | 6:00 28/04/2009 17       | :00 1.00             |               |                    |               |        |                         |                           |                   |                 |                        |
|                                            | Etat                       | Début                    | Fin                  | Durée (h)     | Intervenant        | Beneficiaire  | Nb Kms | Correspondance          | Anomalie(s)               | Ecart début (min) | Ecart fin (min) | Ecart durée (min)      |
| Statistiques                               | 🕒 💽 💶 Terminée             | 28/04/2009 15:51         | 28/04/2009 16:53     | 1.03          | ANCELIN Gérard     | Levy Reine    |        | Correspondance trouvée  | Aucune anomalie           | 9.0               | 7.0             | 2.0                    |
| 😳 Télégestion                              |                            |                          |                      |               |                    |               |        |                         |                           |                   |                 |                        |
|                                            |                            |                          |                      |               |                    |               |        |                         |                           |                   |                 |                        |
| Uutis, paramétrage                         |                            |                          |                      |               |                    |               |        |                         |                           |                   |                 |                        |
| ÷                                          | Enregistrement 14 4        | 20 Sur 23 🕨              | H 4                  |               |                    |               |        | Ш                       |                           |                   |                 | •                      |
| Chargement des interventions terminée      |                            |                          |                      |               |                    |               |        |                         |                           |                   |                 |                        |
| consignment des interventions terminee     |                            |                          |                      |               |                    |               |        |                         |                           |                   |                 |                        |

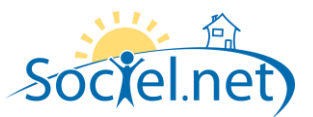

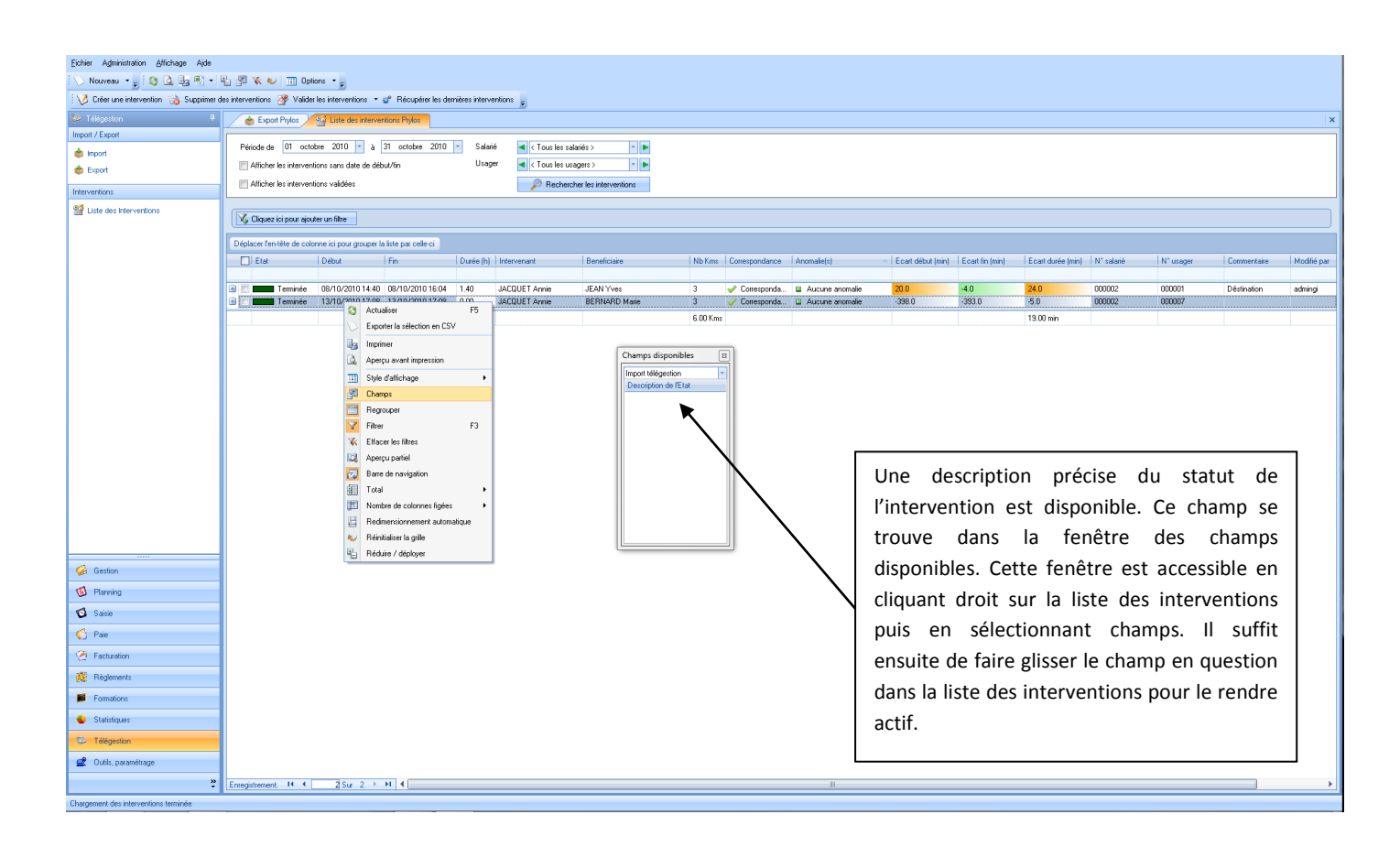

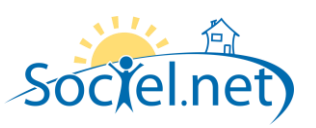

#### **RECUPERATION DES DERNIERES INTERVENTIONS**

Les interventions peuvent être récupérées manuellement en cliquant sur le bouton *Récupérer les dernières interventions*.

| V Créer une intervention 🚲 Supprimer des interventions 👺 Valider les interventions | 🝷 💣 Récupérer les dernières interventions 🍦 |
|------------------------------------------------------------------------------------|---------------------------------------------|
|------------------------------------------------------------------------------------|---------------------------------------------|

Les interventions peuvent également être récupérées de manière automatique grâce à un service Windows qui alimente automatiquement la base de données avec les dernières interventions.

Dans ce cas, une alerte informe l'utilisateur lorsque de nouvelles interventions ou lorsque des mises à jour des interventions existantes sont disponibles :

| a internetion 1 <sup>-1</sup>                                                                                                    | maximum alam istan  | antiana 🙀 yz-ra-                                                                                                    | a las inter continue     | · P. Dánumána bir dir                | niken ister    | ations -              |                                |           |                                                                            |                          |                   |                 |                   |
|----------------------------------------------------------------------------------------------------|---------------------|----------------------------------------------------------------------------------------------------|--------------------------|--------------------------------------|----------------|-----------------------|--------------------------------|-----------|----------------------------------------------------------------------------|--------------------------|-------------------|-----------------|-------------------|
| e intervention 👩 5                                                                                                    | apprimer des interv | entions or value                                                                                                    | ries interventions *     | <ul> <li>Hecupereries del</li> </ul> | nieres interve | entions 👳             |                                |           |                                                                            |                          |                   |                 |                   |
| n                                                                                                    | - 1                 | 🚰 Liste des interven                                                                                                    | tions Prylos 🛛 🌰 E       | xport Prylos                         |                |                       |                                |           |                                                                            |                          |                   |                 |                   |
|                                                                                                    |                     |                                                                                                    |                          |                                      |                |                       |                                |           |                                                                            |                          |                   |                 |                   |
|                                                                                                    | Pé                  | Péilode de 28 avril 2009 • à 30 avril 2009 • Salaré • (Croux les salariés > • • •<br>Ø Afficher les interventions sant date de détout/in<br>Afficher les interventions validées • • • • •<br>Des nouvelles données sont disponibles. Cliquez ici pour les récupérer. |                          |                                      |                |                       |                                |           |                                                                            |                          |                   |                 |                   |
|                                                                                                    |                     |                                                                                                    |                          |                                      |                |                       |                                |           |                                                                            |                          |                   |                 |                   |
| Export     Implementations       Interventions     Implementations       Interventions     Der nouveller donnéer sont disponibles. Cliquez (clipour les récupérer.)       Implementations     Implementations       Implementations     Der nouveller donnéer sont disponibles. Cliquez (clipour les récupérer.) |                     |                                                                                                    |                          |                                      |                |                       |                                |           |                                                                            |                          |                   |                 |                   |
|                                                                                                    |                     |                                                                                                    |                          |                                      | Des nouve      | lles données sont dis | ponibles. Cliquez ici pour les | écupérer. |                                                                            |                          |                   |                 |                   |
| terventions                                                                                                    |                     |                                                                                                    |                          |                                      |                |                       |                                |           |                                                                            |                          |                   |                 |                   |
|                                                                                                    |                     | Cliquez ici pour ajou                                                                                                    | iter un filtre           |                                      |                |                       |                                |           |                                                                            |                          |                   |                 |                   |
|                                                                                                    |                     |                                                                                                    |                          |                                      |                |                       |                                |           |                                                                            |                          |                   |                 |                   |
|                                                                                                    | Dép                 | lacer l'en-tête de colo                                                                                                    | onne ici pour grouper la | liste par celle-ci                   |                |                       |                                |           |                                                                            |                          |                   |                 |                   |
|                                                                                                    |                     | Etat                                                                                                    | Début                    | Fin                                  | Durée (h)      | Intervenant           | Beneficiaire                   | Nb Kms    | Correspondance                                                             | Anomalie(s)              | Ecart début (min) | Ecart fin (min) | Ecart durée (min) |
|                                                                                                    |                     |                                                                                                    |                          |                                      |                |                       |                                |           |                                                                            |                          |                   |                 |                   |
|                                                                                                    |                     | Non com                                                                                                    |                          |                                      | 0.00           |                       |                                | 10        | 😳 Pas de correspondance                                                    | Anomalie(s) bloguante(s) |                   |                 |                   |
|                                                                                                    |                     | Non com                                                                                                    |                          |                                      | 0.00           |                       |                                | 0         | 😵 Pas de correspondance                                                    | Anomalie(s) bloquante(s) |                   |                 |                   |
|                                                                                                    |                     | Non com                                                                                                    |                          |                                      | 0.00           |                       |                                | 0         | Pas de correspondance                                                      | Anomalie(s) bloquante(s) |                   |                 |                   |
|                                                                                                    |                     | Non com                                                                                                    |                          |                                      | 0.00           |                       |                                | 0         | Pas de correspondance                                                      | Anomalie(s) bloquante(s) |                   |                 |                   |
|                                                                                                    |                     | Non com                                                                                                    |                          |                                      | 0.00           |                       |                                | 10        | Pas de correspondance                                                      | Anomalie(s) bloquante(s) |                   |                 |                   |
|                                                                                                    |                     | Non com                                                                                                    |                          |                                      | 0.00           |                       |                                | 5         | Pas de correspondance                                                      | Anomalie(s) bloquante(s) |                   |                 |                   |
|                                                                                                    |                     | Non com                                                                                                    |                          |                                      | 0.00           |                       |                                | 10        | Pas de correspondance                                                      | Anomalie(s) bioquante(s) |                   |                 |                   |
|                                                                                                    |                     | Non com                                                                                                    |                          |                                      | 0.00           |                       |                                | 4         | Pas de correspondance                                                      | Anomalie(s) bloquante(s) |                   |                 |                   |
|                                                                                                    |                     | Non com                                                                                                    |                          |                                      | 0.00           |                       |                                | -         | Pas de correspondance                                                      | Anomalie(s) bloquante(s) |                   |                 |                   |
|                                                                                                    |                     | Non com                                                                                                    |                          |                                      | 0.00           |                       |                                | ů<br>O    | Pas de correspondance                                                      | Anomalie(s) bloguante(s) |                   |                 |                   |
|                                                                                                    |                     | Non com                                                                                                    |                          |                                      | 0.00           |                       |                                | 12        | Pas de correspondance                                                      | Anomalie(s) bloguante(s) |                   |                 |                   |
|                                                                                                    |                     | Non com                                                                                                    |                          |                                      | 0.00           |                       |                                | 0         | Pas de correspondance                                                      | Anomalie(s) bloquante(s) |                   |                 |                   |
|                                                                                                    |                     | Non com                                                                                                    |                          |                                      | 0.00           |                       |                                | 0         | 📀 Pas de correspondance                                                    | Anomalie(s) bloquante(s) |                   |                 |                   |
|                                                                                                    |                     | Non com                                                                                                    |                          |                                      | 0.00           |                       |                                | 0         | 🚳 Pas de correspondance                                                    | Anomalie(s) bloquante(s) |                   |                 |                   |
|                                                                                                    |                     | Non com                                                                                                    |                          |                                      | 0.00           |                       |                                | 0         | 😵 Pas de correspondance                                                    | Anomalie(s) bloquante(s) |                   |                 |                   |
|                                                                                                    |                     | Non com                                                                                                    |                          |                                      | 0.00           | ANCELIN Gérard        | Levy Reine                     | 0         | Pas de correspondance                                                      | Aucune anomalie          |                   |                 |                   |
|                                                                                                    |                     | Non com                                                                                                    |                          |                                      | 0.00           | ANCELIN Gérard        | Levy Reine                     | 0         | Pas de correspondance                                                      | Aucune anomalie          |                   |                 |                   |
|                                                                                                    |                     | Non com                                                                                                    |                          |                                      | 0.00           | ANCELIN Gérard        | Levy Reine                     | 0         | Pas de correspondance                                                      | Aucune anomalie          |                   |                 |                   |
|                                                                                                    |                     | Non com                                                                                                    | 00.004.00000.4.4.00      | 00.004.00000.45.00                   | 0.00           | ANCELIN Gerard        | Levy Heine                     | 0         | Pas de correspondance                                                      | Aucune anomalie          | 05.0              | 20.0            | 7.0               |
|                                                                                                    |                     | Terminee                                                                                                    | 28/04/2009 14:35         | 28/04/2009 15:28                     | 1.02           | ANCELIN Gerard        | Levy Reine                     | 10        | <ul> <li>Correspondance trouvee</li> <li>Correspondance trouvée</li> </ul> | Aucune anomale           | -35.0             | -28.0           | -7.0              |
|                                                                                                    |                     | Non com                                                                                                    | 20/04/2003 13:31         | 2070472003 10.33                     | 0.00           | ANCELIN Gerard        | DECAMPS Hubert                 | 20        | Pas de correspondance                                                      | Aucune anomalie          | 3.0               | 7.0             | 20                |
|                                                                                                    |                     | Terminée                                                                                                    | 29/04/2009 17:23         | 29/04/2009 18:48                     | 1.42           | ANCELIN Gérard        | Leva Beine                     | 20        | Correspondance trouvée                                                     | Aucune anomalie          | 37.0              | 12.0            | 25.0              |
|                                                                                                    |                     | Non com                                                                                                    | 201011200011120          | 2010 11 2000 10.10                   | 0.00           | ANCELIN Gérard        | Levy Reine                     | 0         | Pas de correspondance                                                      | Aucune anomalie          |                   |                 |                   |
| an.                                                                                                    |                     | Non com                                                                                                    |                          |                                      | 0.00           | ANCELIN Gérard        | Levy Reine                     | 0         | Pas de correspondance                                                      | Aucune anomalie          |                   |                 |                   |
|                                                                                                    |                     | Terminée                                                                                                    | 30/04/2009 10:04         | 30/04/2009 10:18                     | 0.23           | ANCELIN Gérard        | Levy Reine                     | 8         | Correspondance trouvée                                                     | Aucune anomalie          | 1.0               | -8.0            | 9.0               |
| es                                                                                                    |                     | Terminée                                                                                                    | 30/04/2009 10:35         | 30/04/2009 10:37                     | 0.03           | ANCELIN Gérard        | Levy Reine                     | 6         | Correspondance trouvée                                                     | Aucune anomalie          | -3.0              | 1.0             | -4.0              |
| 00                                                                                                    |                     |                                                                                                    |                          |                                      |                |                       |                                |           |                                                                            |                          |                   |                 |                   |
|                                                                                                    |                     |                                                                                                    |                          |                                      |                |                       |                                |           |                                                                            |                          |                   |                 |                   |
| rametage                                                                                                    |                     |                                                                                                    |                          |                                      |                |                       |                                |           |                                                                            |                          |                   |                 |                   |
|                                                                                                    | Enreq               | istrement: 14 🔳                                                                                                    | 1 Sur 28 ▶               | H                                    |                |                       |                                |           |                                                                            |                          |                   |                 |                   |

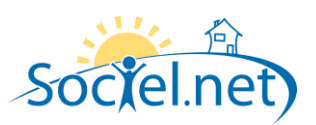

# E. EXEMPLE DE FONCTIONNEMENT

## PLANIFICATION D'UNE INTERVENTION

Sur le planning, une intervention est saisie entre l'usager Levy Reine et le salarié Ancelin Gérard.

| 🌳 Sociel.net - v. 1.0.18.1 [pc-sha\sqlexpre:        | ss - vietran | quille]       |                        |                  |                  |              |             |               |                                                                    | × |
|-----------------------------------------------------|--------------|---------------|------------------------|------------------|------------------|--------------|-------------|---------------|--------------------------------------------------------------------|---|
| <u>Fichier</u> Administration <u>Affichage</u> Ajde |              |               |                        |                  |                  |              |             |               |                                                                    |   |
| 🛙 🚫 Nouveau 👻 🚽 🕨 😂 🔳 🚺                             | 7 31         | ି 🚨 🙆 ୧       | ) 🎬 Nouve              | lle intervention | 🔢 Options d      | 'affichage 🔹 | 🛛 🚨 🖣       | Copier 🖺 Coll | er 🖵                                                               |   |
| Planning par dossier 🔹 🐼                            | 🧐 👳          |               |                        |                  |                  |              |             |               |                                                                    |   |
| 🔞 Planning 🛛 🕈                                      | E            | Planning usag | jer Levy Reine         |                  |                  |              |             |               |                                                                    | × |
| Outils du planning                                  |              | lun, 27 avr.  | mar. 28 avr.           | mer, 29 avr.     | ieu. 30 avr.     | ven. 01 mai  | sam. 02 mai | dim. 03 mai   | 🔞 Planning                                                         | # |
| 🕍 Liste des heures                                  |              |               |                        |                  | ,                | (jour férié) |             |               | 🔯 Calendrier 🛛 🛠                                                   |   |
| Recherche de disponibilité                          |              |               |                        |                  |                  |              |             |               | ✓ avril 2009                                                       |   |
| S Recherche de conflits                             |              |               |                        |                  |                  |              |             | ×             | lmmjvsd                                                            |   |
| 🐝 Récapitulatif hebdomadaire                        | 7:00         |               |                        |                  |                  |              |             |               | 143031 1 2 3 4 5<br>15 6 7 8 9101112                               |   |
| Rechercher un planning                              | 8:00         |               |                        |                  |                  |              |             |               | 1613141516171819                                                   |   |
| 💿 Salarié 🛛 💿 Usager                                | 9:00         |               |                        |                  |                  |              |             |               | 17 20 21 22 23 24 25 26<br>18 <mark>27 28 29 30 1 2 3</mark>       | = |
| levy 🕨                                              | 10:00        |               |                        |                  |                  |              |             |               | 19 4 5 6 7 8 910                                                   |   |
| Résultats                                           |              |               |                        |                  |                  |              |             |               | 🔹 Compteurs 🔅                                                      |   |
|                                                     | 11:00        |               |                        |                  |                  |              |             |               |                                                                    |   |
|                                                     | 12:00        |               |                        |                  |                  |              |             |               | Du 27/04 au 27/04                                                  |   |
| 🕲 Planning                                          | 13:00        |               |                        |                  |                  |              |             |               | 0 0                                                                |   |
| 🤨 Saisie                                            |              |               | 14:00-15:00            |                  |                  |              |             |               |                                                                    |   |
| 🅎 Paie                                              | 14:00        |               | ANCELIN                |                  |                  |              |             |               |                                                                    |   |
| Facturation                                         | 15:00        |               |                        |                  |                  |              |             |               |                                                                    |   |
| Challenger                                          | 16:00        |               | 16:00-17:00<br>ANCELIN |                  |                  |              |             |               | 🔏 Salarié 🛛 🖈                                                      |   |
|                                                     | 17:00        |               |                        |                  |                  |              |             |               | Matricule : 000017                                                 |   |
| 😻 Télégestion                                       |              |               |                        | 18:00-19:00      |                  |              |             |               | Mobile :<br>Tél. : 0145300972                                      |   |
| 💇 Outils, paramétrage                               | 18:00        |               |                        | ANCELIN          |                  |              |             |               | Adresse : 68 rue Desnouettes<br>Ville : Paris 15Eme Arrondissement | : |
| »                                                   | 19:00        |               |                        | 18:00 19:00 ANC  | ELIN Gérard   1h | Formation    |             |               | 2.11                                                               |   |
| Actualisation terminée                              |              |               |                        |                  |                  |              |             | -             | d Hongor A                                                         |   |
|                                                     |              |               |                        |                  |                  |              |             |               |                                                                    |   |

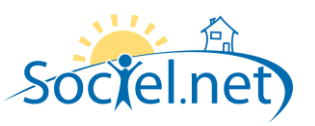

#### EXPORTER L'INTERVENTION VERS PRYLOS Y-DOM

L'intervention est exportée en la sélectionnant dans la liste et en cliquant sur Exporter la sélection.

| Nouveau                                                                                                    | Usager<br>Période           | ixport Prylos<br>Salarié Heures planifiée<br>e de 29 avril 2009<br>Seche                      | s<br>* à 29 avril 20             | 09 👻 Salarié ◀ < Tous I    |                     |                           |             |
|----------------------------------------------------------------------------------------------------|-----------------------------|-----------------------------------------------------------------------------------------------|----------------------------------|----------------------------|---------------------|---------------------------|-------------|
| Exporter la sélection                                                                                                    | Usager<br>Usager<br>Période | i <mark>xport Prylos</mark><br>Salarié Heures planifiée<br>e de 29 avril 2009<br><b>Seche</b> | s<br>* à 23 avril 20             | 09 👻 Salarié ◀ < Tous I    |                     |                           |             |
|                                                                                                    | Usager<br>Période           | ixport Prylos<br>Salarié Heures planifiée<br>e de 29 avril 2009<br>Se Reche                   | s 29 avril 20                    | 09 👻 Salarié 🛋 < Tous I    |                     |                           |             |
| Télégestion     4       nport / Export       Export       terventions       2       Liste des Interventions                                                                                                    | Usager<br>Usager<br>Période | sport Prylos<br>Salarié Heures planifiée<br>de 29 avril 2009                                  | s<br>• à 29 avril 20             | 09 💌 Salarié 🖪 < Tous I    | no oslavićo L       |                           |             |
| port / Export Export Export Cerventions Cerventions Ce | Usager<br>Période           | Salarié Heures planifiée<br>e de 29 avril 2009                                                | s 29 avril 20                    | 09 🔽 Salarié ◀ < Tous I    |                     |                           |             |
| Inport<br>Export<br>terventions<br>Viste des Interventions                                                                                                    | Période                     | e de 29 avril 2009                                                                            | ▼ à 29 avril 20                  | 09 🔽 Salarié ◀ < Tous I    |                     |                           |             |
| Export erventions     Liste des Interventions                                                                                                    | Période                     | e de 29 avril 2009                                                                            | ▼ à 29 avril 20                  | 09 🔽 Salarié ◀ < Tous I    | oo oplarióo >       |                           |             |
| arventions<br>Liste des Interventions                                                                                                    |                             | 🔎 Reche                                                                                       |                                  |                            | cs saidlies /       | •                         |             |
| rventions<br>' Liste des Interventions                                                                                                    |                             | 🥬 Reche                                                                                       |                                  | Usager 🖪 < Tous I          | es usagers > 🔹      | •                         |             |
| Liste des Interventions                                                                                                    |                             |                                                                                               | rcher les heures                 | Etablissement 🖌 🖌 Tous     | as átablissements \ |                           |             |
| Liste des interventions                                                                                                    |                             |                                                                                               |                                  |                            | es etablissements > |                           |             |
|                                                                                                    | Course of                   |                                                                                               |                                  |                            |                     |                           |             |
|                                                                                                    | Déplace                     | r l'en-tête de colonne ici pou                                                                | ir grouper la liste par celle-ci |                            |                     |                           |             |
|                                                                                                    | Réc.                        | . Début                                                                                       | Fin                              | Usager                     | Salarié             | Salarié / usager exportés | Etat        |
|                                                                                                    |                             |                                                                                               |                                  |                            |                     |                           |             |
|                                                                                                    |                             | 29/04/2009 13:00:00                                                                           | 29/04/2009 19:00:00              | Dejean de la Bâtie Colette | KALEM Faiza         | 🥝 Oui                     | Non exporté |
|                                                                                                    |                             | 29/04/2009 10:00:00                                                                           | 29/04/2009 12:00:00              | Rouffy Jacqueline          | KALEM Faiza         | 🥝 Oui                     | Non exporté |
| Bestion                                                                                                    |                             | 29/04/2009 18:45:00                                                                           | 29/04/2009 19:45:00              | ESCUSA                     | COUSIN Sylvie       | 🥝 Oui                     | Non exporté |
| , destern                                                                                                    |                             | 29/04/2009 12:30:00                                                                           | 29/04/2009 13:30:00              | ESCUSA                     | COUSIN Sylvie       | 🥝 Oui                     | Non exporté |
| J Planning                                                                                                    |                             | 29/04/2009 17:30:00                                                                           | 29/04/2009 18:30:00              | Rouffy Jacqueline          | COUSIN Sylvie       | 🥝 Oui                     | Non exporté |
| 1                                                                                                    |                             | 29/04/2009 08:30:00                                                                           | 29/04/2009 11:30:00              | TREINQUE                   | COUSIN Sylvie       | 🥝 Oui                     | Non exporté |
| Saisie                                                                                                    |                             | 29/04/2009 12:00:00                                                                           | 29/04/2009 13:00:00              | CARDENAS Thérèse           | CHABI KAO Miguel    | 🥝 Oui                     | Non exporté |
| Paie                                                                                                    |                             | 29/04/2009 09:00:00                                                                           | 29/04/2009 14:00:00              | Piepszownik                | CASIMIR Margarette  | 🥝 Oui                     | Non exporté |
| i de                                                                                                    |                             | 29/04/2009 16:00:00                                                                           | 29/04/2009 19:00:00              | Piepszownik                | CASIMIR Margarette  | 🥝 Oui                     | Non exporté |
| Facturation                                                                                                    |                             | 29/04/2009 09:30:00                                                                           | 29/04/2009 11:30:00              | Masurel Yves               | BADONNEL Fouzia     | 🥝 Oui                     | Non exporté |
|                                                                                                    |                             | 29/04/2009 10:00:00                                                                           | 29/04/2009 14:00:00              | DEGOUVE de NUNCQUES        | BACHA Louiza        | 🥝 Oui                     | Non exporté |
| Statistiques                                                                                                    |                             | 29/04/2009 14:30:00                                                                           | 29/04/2009 16:30:00              | ANDRIEU Raymond            | ANCELIN Henriette   | 🥝 Oui                     | Non exporté |
| C Télégestion                                                                                                    |                             | 29/04/2009 08:00:00                                                                           | 29/04/2009 09:00:00              | LA ROCCA Gaétane           | ANCELIN Henriette   | 🕑 Oui                     | Non exporté |
| Prologoston                                                                                                    |                             | 29/04/2009 18:00:00                                                                           | 29/04/2009 19:00:00              | DECAMPS Hubert             | ANCELIN Gérard      | 🥝 Oui                     | Exporté     |
| 💈 Outils, paramétrage                                                                                                    |                             | 29/04/2009 18:00:00                                                                           | 29/04/2009 19:00:00              | Levy Reine                 | ANCELIN Gérard      | 🥝 Oui                     | Non exporté |

L'exportation s'est bien déroulée, elle apparait comme exporté :

| 201011200010.00.00  | 201011200010.00.00  | DEG INTO TRADOR | Intoccini Gordia | <b>-</b> | - Lipono |
|---------------------|---------------------|-----------------|------------------|----------|----------|
| 29/04/2009 18:00:00 | 29/04/2009 19:00:00 | Levy Reine      | ANCELIN Gérard   | 🥝 Oui    | Exporté  |

L'intervention est reçue sur le mobile :

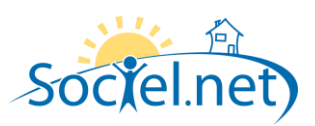

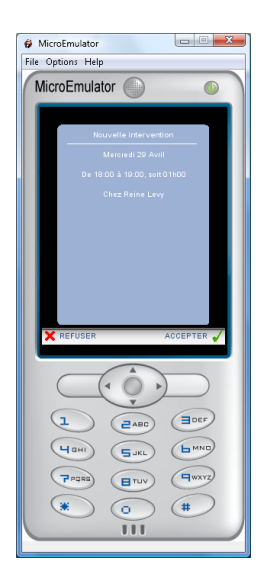

#### IMPORT DE L'INTERVENTION VERS SOCIEL.NET

Le salarié pointe pour le début de l'intervention :

| ₿ N<br>File | ficroEmulator                           |
|-------------|-----------------------------------------|
| M           | licroEmulator 🕦 🛛 🕚                     |
|             | Y-Dom                                   |
|             | Démarrage d'intervention                |
|             | Intervention chez Reine Levy de 18:00 à |
|             | 19:00                                   |
|             |                                         |
|             |                                         |
|             |                                         |
|             |                                         |
|             |                                         |
|             | VALIDER 🖌                               |
|             |                                         |
|             |                                         |
|             |                                         |
|             |                                         |
|             | HBHI SJKL MND                           |
|             |                                         |
|             |                                         |
|             |                                         |
|             |                                         |

L'intervention est bien marquée comme démarré sur le mobile :

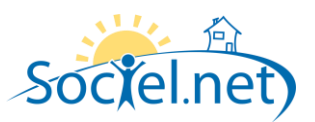

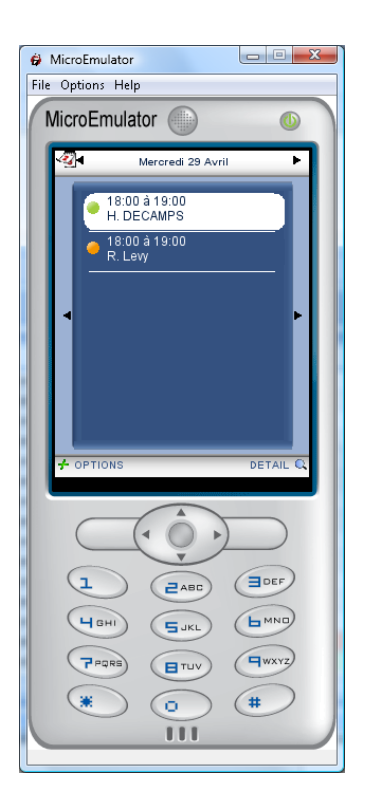

Le statut *en cours* apparait pour l'intervention dans la liste des interventions :

| • . : a 🖪 🔤           | 8) • 🖪 🖉 😿               | Notion                                                                                | ns <b>-</b>            |                    |                      |                |                         |        |                                                |                                                                                |                   |                 |                   |  |
|-----------------------|--------------------------|---------------------------------------------------------------------------------------|------------------------|--------------------|----------------------|----------------|-------------------------|--------|------------------------------------------------|--------------------------------------------------------------------------------|-------------------|-----------------|-------------------|--|
|                       |                          |                                                                                       | ··· •                  |                    |                      |                |                         |        |                                                |                                                                                |                   |                 |                   |  |
| e intervention i i 5u | oprimer des intervention | ns oger Validerie                                                                     | es interventions •     | Hecuperer les der  | mieres intervi       | entions -      |                         |        |                                                |                                                                                |                   |                 |                   |  |
|                       | 🕂 🧧 🖓 Lis                | 2 A g Lite de steventon Pylon                                                         |                        |                    |                      |                |                         |        |                                                |                                                                                |                   |                 |                   |  |
|                       |                          |                                                                                       |                        |                    |                      |                |                         |        |                                                |                                                                                |                   |                 |                   |  |
|                       | Période                  | Période de 28 avril 2009 💌 à 30 avril 2009 👻 Salarié 🖌 Coustes salariés 🖌             |                        |                    |                      |                |                         |        |                                                |                                                                                |                   |                 |                   |  |
|                       | Affich                   | 📝 Alficher les interventions sans date de début/lin 👝 Usager ┥ Tous les unagers > V 🕨 |                        |                    |                      |                |                         |        |                                                |                                                                                |                   |                 |                   |  |
|                       |                          | 🕑 Alficher kei interventions validées 🔯 🔛 Rechercher kei interventions                |                        |                    |                      |                |                         |        |                                                |                                                                                |                   |                 |                   |  |
|                       | Athcr                    | her les interventio                                                                   | ns validees            |                    | Decement             | Heche          | rcher les interventions |        |                                                |                                                                                |                   |                 |                   |  |
| Intermentione         |                          | Des nouvelles données sont disponibles. Cliquez (ci pour les récupérer.)              |                        |                    |                      |                |                         |        |                                                |                                                                                |                   |                 |                   |  |
| E EDI VOI EICHIS      | 🏹 Cliqu                  | V Clquez ici pour ajouter un fibre                                                    |                        |                    |                      |                |                         |        |                                                |                                                                                |                   |                 |                   |  |
|                       |                          |                                                                                       |                        |                    |                      |                |                         |        |                                                |                                                                                |                   |                 |                   |  |
|                       | Déplacer I               | l'en-tête de colonr                                                                   | ne ici pour grouper la | liste par celle-ci |                      |                |                         |        |                                                |                                                                                |                   |                 |                   |  |
|                       | Eta                      | a I                                                                                   | Début                  | Fin                | Durée (h)            | Intervenant    | Beneficiaire            | Nb Kms | Correspondance                                 | Anomalie(s)                                                                    | Ecart début (min) | Ecart fin (min) | Ecart durée (min) |  |
|                       |                          |                                                                                       |                        |                    |                      |                |                         |        |                                                |                                                                                |                   |                 |                   |  |
|                       |                          | Non com                                                                               |                        |                    | 0.00                 |                |                         |        | 😺 Pas de correspondance                        | Anomalie(s) bloquante(s)                                                       |                   |                 |                   |  |
|                       |                          | Non com                                                                               |                        |                    | 0.00                 |                |                         |        | 🚳 Pas de correspondance                        | Anomalie(s) bloquante(s)                                                       |                   |                 |                   |  |
|                       | •                        | Non com                                                                               |                        |                    | 0.00                 |                |                         |        | Pas de correspondance                          | Anomalie(s) bloquante(s)                                                       |                   |                 |                   |  |
|                       | •                        | Non com                                                                               |                        |                    | 0.00                 |                |                         |        | 😺 Pas de correspondance                        | Anomalie(s) bloquante(s)                                                       |                   |                 |                   |  |
|                       |                          | Non com                                                                               |                        |                    | 0.00                 |                |                         |        | Pas de correspondance                          | Anomalie(s) bloquante(s)                                                       |                   |                 |                   |  |
|                       | •                        | Non com                                                                               |                        |                    | 0.00                 |                |                         |        | 😺 Pas de correspondance                        | Anomalie(s) bloquante(s)                                                       |                   |                 |                   |  |
|                       | •                        | Non com                                                                               |                        |                    | 0.00                 |                |                         |        | 🚳 Pas de correspondance                        | Anomalie(s) bloquante(s)                                                       |                   |                 |                   |  |
|                       |                          | Non com     Non com                                                                   |                        |                    | 0.00<br>0.00<br>0.00 |                |                         |        | Pas de correspondance<br>Pas de correspondance | <ul> <li>Anomalie(s) bloquante(s)</li> <li>Anomalie(s) bloquante(s)</li> </ul> |                   |                 |                   |  |
|                       | •                        |                                                                                       |                        |                    |                      |                |                         |        |                                                |                                                                                |                   |                 |                   |  |
|                       |                          |                                                                                       |                        |                    |                      |                |                         |        | 🕺 Pas de correspondance                        | Anomalie(s) bloquante(s)                                                       |                   |                 |                   |  |
|                       | •                        | Non com                                                                               |                        |                    | 0.00                 |                |                         |        | 😵 Pas de correspondance                        | Anomalie(s) bloquante(s)                                                       |                   |                 |                   |  |
|                       |                          | Non com                                                                               |                        |                    | 0.00                 |                |                         |        | 🚳 Pas de correspondance                        | Anomalie(s) bloquante(s)                                                       |                   |                 |                   |  |
|                       | •                        | Non com                                                                               |                        |                    | 0.00                 |                |                         |        | 🕺 Pas de correspondance                        | Anomalie(s) bloquante(s)                                                       |                   |                 |                   |  |
|                       |                          | Non com                                                                               |                        |                    | 0.00                 |                |                         |        | 🚳 Pas de correspondance                        | Anomalie(s) bloquante(s)                                                       |                   |                 |                   |  |
|                       |                          | Non com                                                                               |                        |                    | 0.00                 |                |                         |        | 🚳 Pas de correspondance                        | Anomalie(s) bloquante(s)                                                       |                   |                 |                   |  |
|                       | •                        | Non com                                                                               |                        |                    | 0.00                 |                |                         |        | 😺 Pas de correspondance                        | Anomalie(s) bloquante(s)                                                       |                   |                 |                   |  |
|                       | •                        | Non com                                                                               |                        |                    | 0.00                 | ANCELIN Gérard | Levy Reine              |        | 🚳 Pas de correspondance                        | Aucune anomalie                                                                |                   |                 |                   |  |
|                       |                          | Terminée                                                                              | 10/04/2009 15:55       | 10/04/2009 15:56   | 0.01                 |                |                         |        | 🕺 Pas de correspondance                        | Anomalie(s) bloquante(s)                                                       |                   |                 |                   |  |
|                       | •                        | Non com                                                                               |                        |                    | 0.00                 | ANCELIN Gérard | Levy Reine              |        | 😵 Pas de correspondance                        | Aucune anomalie                                                                |                   |                 |                   |  |
|                       |                          | Non com                                                                               |                        |                    | 0.00                 | ANCELIN Gérard | Levy Reine              |        | 😵 Pas de correspondance                        | Aucune anomalie                                                                |                   |                 |                   |  |
| 1                     | •                        | Non com                                                                               |                        |                    | 0.00                 | ANCELIN Gérard | Levy Reine              |        | 😵 Pas de correspondance                        | Aucune anomalie                                                                |                   |                 |                   |  |
|                       | •                        | Terminée                                                                              | 28/04/2009 14:35       | 28/04/2009 15:28   | 0.88                 | ANCELIN Gérard | Levy Reine              |        | Correspondance trouvée                         | Aucune anomalie                                                                | -35.0             | -28.0           | -7.0              |  |
|                       | •                        | Terminée                                                                              | 28/04/2009 15:51       | 28/04/2009 16:53   | 1.03                 | ANCELIN Gérard | Levy Reine              |        | Correspondance trouvée                         | Aucune anomalie                                                                | 9.0               | 7.0             | 2.0               |  |
|                       |                          | Non com                                                                               |                        |                    | 0.00                 | ANCELIN Gérard | DECAMPS Hubert          |        | 😡 Pas de correspondance                        | Aucune anomalie                                                                |                   |                 |                   |  |
|                       |                          | En cours                                                                              | 29/04/2009 17:23       |                    | 0.00                 | ANCELIN Gérard | Levy Reine              |        | 😡 Pas de correspondance                        | Aucune anomalie                                                                |                   |                 |                   |  |
| ion                   |                          |                                                                                       |                        |                    |                      |                |                         |        |                                                |                                                                                |                   |                 |                   |  |
|                       |                          |                                                                                       |                        |                    |                      |                |                         |        |                                                |                                                                                |                   |                 |                   |  |
| ues                   |                          |                                                                                       |                        |                    |                      |                |                         |        |                                                |                                                                                |                   |                 |                   |  |
| tion                  |                          |                                                                                       |                        |                    |                      |                |                         |        |                                                |                                                                                |                   |                 |                   |  |
|                       |                          |                                                                                       |                        |                    |                      |                |                         |        |                                                |                                                                                |                   |                 |                   |  |
| aramétrage            |                          |                                                                                       |                        |                    |                      |                |                         |        |                                                |                                                                                |                   |                 |                   |  |
|                       |                          |                                                                                       |                        |                    |                      |                |                         |        |                                                |                                                                                |                   |                 |                   |  |

Le salarié pointe pour la fin de l'intervention :

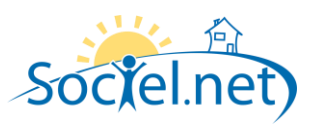

| MicroEmulator                           |
|-----------------------------------------|
| MicroEmulator                           |
| Y-Dom                                   |
| Intervention terminée                   |
|                                         |
| Intervention chez Reine Levy de 18:00 à |
| 19:00                                   |
|                                         |
|                                         |
|                                         |
|                                         |
| S OBSERVATION VALIDER                   |
|                                         |
|                                         |
|                                         |
|                                         |
|                                         |
|                                         |
|                                         |
|                                         |
|                                         |

Le statut T*erminée* apparait pour l'intervention dans la liste des interventions :

| net - v. 1.0.18.1 [pc-sha\sq | alexpress - vietranquille]                            |                                                                                  |                |                         |        |                                            |                          |                   |                 |                   |  |  |  |  |
|------------------------------|-------------------------------------------------------|----------------------------------------------------------------------------------|----------------|-------------------------|--------|--------------------------------------------|--------------------------|-------------------|-----------------|-------------------|--|--|--|--|
| Administration Affichage     | Ajde                                                  |                                                                                  |                |                         |        |                                            |                          |                   |                 |                   |  |  |  |  |
| veau 🔹 🚽 🕄 🞑 🧤               | 🐮 🕶 🏪 🎬 🛠 🔛 🤠 Options 🔹 🚽                             |                                                                                  |                |                         |        |                                            |                          |                   |                 |                   |  |  |  |  |
| er une intervention 🛛 🍓 Sup  | pprimer des interventions 📑 Valider les interventions | <ul> <li></li></ul>                                                              | entions 👳      |                         |        |                                            |                          |                   |                 |                   |  |  |  |  |
|                              | P Pro Liste des interventions Prolos                  | Sal Luto des interventions Phytos                                                |                |                         |        |                                            |                          |                   |                 |                   |  |  |  |  |
| vnort                        |                                                       |                                                                                  |                |                         |        |                                            |                          |                   |                 |                   |  |  |  |  |
| ngon                         | Période de 28 avril 2009 💌                            | Période de 28 avril 2009 💌 à 30 avril 2009 👻 Salarié 🛋 < Tous les salariés - 💌 🕨 |                |                         |        |                                            |                          |                   |                 |                   |  |  |  |  |
| t                            | The Atline in a structure of the de                   | V Alficher kei interventions sans dab de debul/im Usoper et Crusies usagers >    |                |                         |        |                                            |                          |                   |                 |                   |  |  |  |  |
| t                            | Milicher les interventions sans date de               | ueuu/ini ooog                                                                    |                | asagers /               |        |                                            |                          |                   |                 |                   |  |  |  |  |
| 10                           | Afficher les interventions validées                   |                                                                                  | - 🔎 Reche      | rcher les interventions |        |                                            |                          |                   |                 |                   |  |  |  |  |
|                              |                                                       |                                                                                  |                |                         |        |                                            |                          |                   |                 |                   |  |  |  |  |
| s Interventions              | Cliquez ici pour ajouter un filtre                    | V. Closer is your water un file                                                  |                |                         |        |                                            |                          |                   |                 |                   |  |  |  |  |
|                              |                                                       |                                                                                  |                |                         |        |                                            |                          |                   |                 |                   |  |  |  |  |
|                              | Déplacer l'en-tête de colonne ici pour group          | er la liste par celle-ci                                                         |                |                         |        |                                            |                          |                   |                 |                   |  |  |  |  |
|                              | Etat Début                                            | Fin Durée (h)                                                                    | Intervenant    | Beneficiaire            | Nb Kms | Correspondance                             | Anomalie(s)              | Ecart début (min) | Ecart fin (min) | Ecart durée (min) |  |  |  |  |
|                              |                                                       |                                                                                  |                |                         |        |                                            |                          |                   |                 |                   |  |  |  |  |
|                              | Non com                                               | 0.00                                                                             |                |                         |        | Pas de correspondance                      | Anomalie(s) bloguante(s) |                   |                 |                   |  |  |  |  |
|                              | Non com                                               | 0.00                                                                             |                |                         |        | Pas de correspondance                      | Anomalie(s) bloguante(s) |                   |                 |                   |  |  |  |  |
|                              | Non com                                               | 0.00                                                                             |                |                         |        | Pas de correspondance                      | Anomalie(s) bloquante(s) |                   |                 |                   |  |  |  |  |
|                              | 🕒 📃 🔜 Non com                                         | 0.00                                                                             |                |                         |        | 🚱 Pas de correspondance                    | Anomalie(s) bloquante(s) |                   |                 |                   |  |  |  |  |
|                              | 🔿 📃 📃 Non com                                         | 0.00                                                                             |                |                         |        | 🚳 Pas de correspondance                    | Anomalie(s) bloquante(s) |                   |                 |                   |  |  |  |  |
|                              | 🕑 📃 🔜 Non com                                         | 0.00                                                                             |                |                         |        | 😺 Pas de correspondance                    | Anomalie(s) bloquante(s) |                   |                 |                   |  |  |  |  |
|                              | Non com                                               | 0.00                                                                             |                |                         |        | 🚱 Pas de correspondance                    | Anomalie(s) bloquante(s) |                   |                 |                   |  |  |  |  |
|                              | Non com                                               | 0.00                                                                             |                |                         |        | Pas de correspondance                      | Anomalie(s) bloquante(s) |                   |                 |                   |  |  |  |  |
|                              | Non com                                               | 0.00                                                                             |                |                         |        | Pas de correspondance                      | Anomalie(s) bloquante(s) |                   |                 |                   |  |  |  |  |
|                              | Non com                                               | 0.00                                                                             |                |                         |        | Pas de correspondance                      | Anomalie(s) bloquante(s) |                   |                 |                   |  |  |  |  |
|                              | Non com                                               | 0.00                                                                             |                |                         |        | Pas de correspondance                      | Anomalie(s) bloquante(s) |                   |                 |                   |  |  |  |  |
|                              | Non com                                               | 0.00                                                                             |                |                         |        | Pas de collespondance                      | Anomalie(s) bloquante(s) |                   |                 |                   |  |  |  |  |
|                              | Non com                                               | 0.00                                                                             |                |                         |        | Pas de correspondance                      | Anomalie(s) bloquante(s) |                   |                 |                   |  |  |  |  |
|                              | Non com.                                              | 0.00                                                                             |                |                         |        | Pas de correspondance                      | Anomalie(s) bloguante(s) |                   |                 |                   |  |  |  |  |
|                              | Non com                                               | 0.00                                                                             |                |                         |        | Pas de correspondance                      | Anomalie(s) bloguante(s) |                   |                 |                   |  |  |  |  |
|                              | B Non com                                             | 0.00                                                                             | ANCELIN Gérard | Levy Reine              |        | Pas de correspondance                      | Aucune anomalie          |                   |                 |                   |  |  |  |  |
|                              | 🔜 🖪 🔳 Terminée 10/04/2009 15                          | 55 10/04/2009 15:56 0.01                                                         |                |                         |        | Pas de correspondance                      | Anomalie(s) bloquante(s) |                   |                 |                   |  |  |  |  |
| 2                            | 🔿 🔲 🦳 Non com                                         | 0.00                                                                             | ANCELIN Gérard | Levy Reine              |        | 🚳 Pas de correspondance                    | Aucune anomalie          |                   |                 |                   |  |  |  |  |
|                              | B Non com                                             | 0.00                                                                             | ANCELIN Gérard | Levy Reine              |        | Pas de correspondance                      | Aucune anomalie          |                   |                 |                   |  |  |  |  |
| ng .                         | Non com                                               | 0.00                                                                             | ANCELIN Gérard | Levy Reine              |        | Pas de correspondance                      | Aucune anomalie          |                   |                 |                   |  |  |  |  |
|                              | Terminée 28/04/200914                                 | 35 28/04/2009 15:28 0.88                                                         | ANCELIN Gérard | Levy Reine              |        | Correspondance trouvée                     | Aucune anomalie          | -35.0             | -28.0           | -7.0              |  |  |  |  |
|                              | 28/04/2009 15                                         | 51 28/04/2009 16:53 1.03                                                         | ANCELIN Gérard | Levy Reine              |        | Correspondance trouvée                     | Aucune anomalie          | 9.0               | 7.0             | 2.0               |  |  |  |  |
|                              | Non com                                               | 20, 20, 04, 2000, 10, 40, 1, 40,                                                 | ANCELIN Gerard | DELAMPS Hubert          |        | Pas de correspondance                      | Aucune anomalie          | 27.0              | 12.0            | 25.0              |  |  |  |  |
|                              | P P F F F P P P P P P P P P P P P P P P               | 23 29/04/2009 18:48 1.42                                                         | ANCELIN Gerard | Levy Heine              |        | <ul> <li>Lorrespondance trouvee</li> </ul> | Aucune anomate           | 37.0              | 12.0            | 25.0              |  |  |  |  |
| ation                        |                                                       |                                                                                  |                |                         |        |                                            |                          |                   |                 |                   |  |  |  |  |
| tiques                       |                                                       |                                                                                  |                |                         |        |                                            |                          |                   |                 |                   |  |  |  |  |
|                              |                                                       |                                                                                  |                |                         |        |                                            |                          |                   |                 |                   |  |  |  |  |
| estion                       |                                                       |                                                                                  |                |                         |        |                                            |                          |                   |                 |                   |  |  |  |  |
| paramétrage                  |                                                       |                                                                                  |                |                         |        |                                            |                          |                   |                 |                   |  |  |  |  |
| paramenage                   |                                                       |                                                                                  |                |                         |        |                                            |                          |                   |                 |                   |  |  |  |  |
|                              | Predistrement: 14 4 1 Sur 25                          | E E                                                                              |                |                         |        |                                            |                          |                   |                 |                   |  |  |  |  |